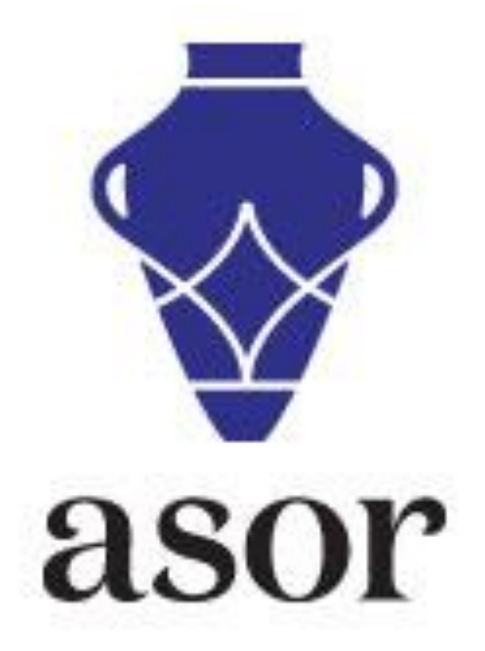

## RENEWING YOUR ASOR MEMBERSHIP

1. To renew your ASOR membership, begin by going to our website at <www.asor.org>. Once you arrive at our website, under "Membership" click on "Individual Memberships" as indicated by the arrow below.

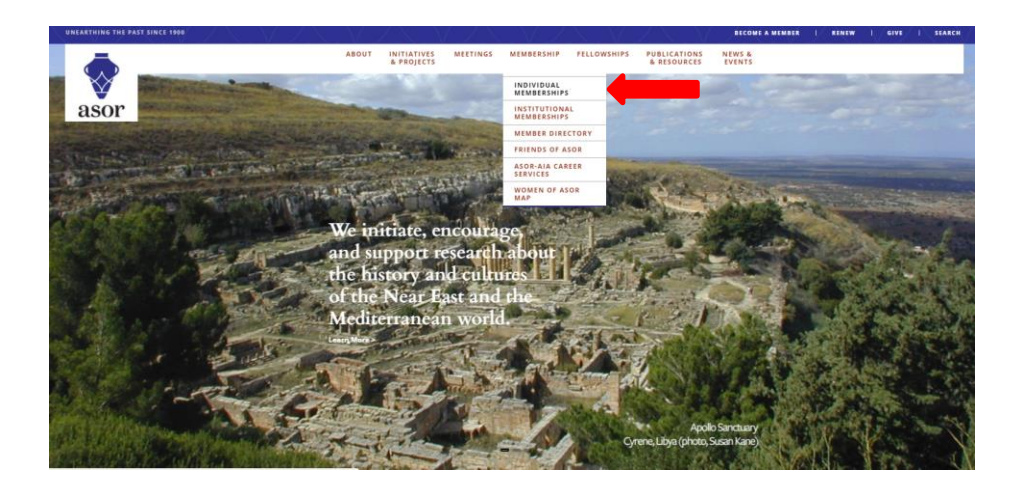

2. This will take you to the Individual Memberships webpage. Select "Academic Memberships" or "Public Membership" for more information about each category. To begin to purchase a membership, select "buy or renew" or "Register as a New Visitor" to continue to the online store.

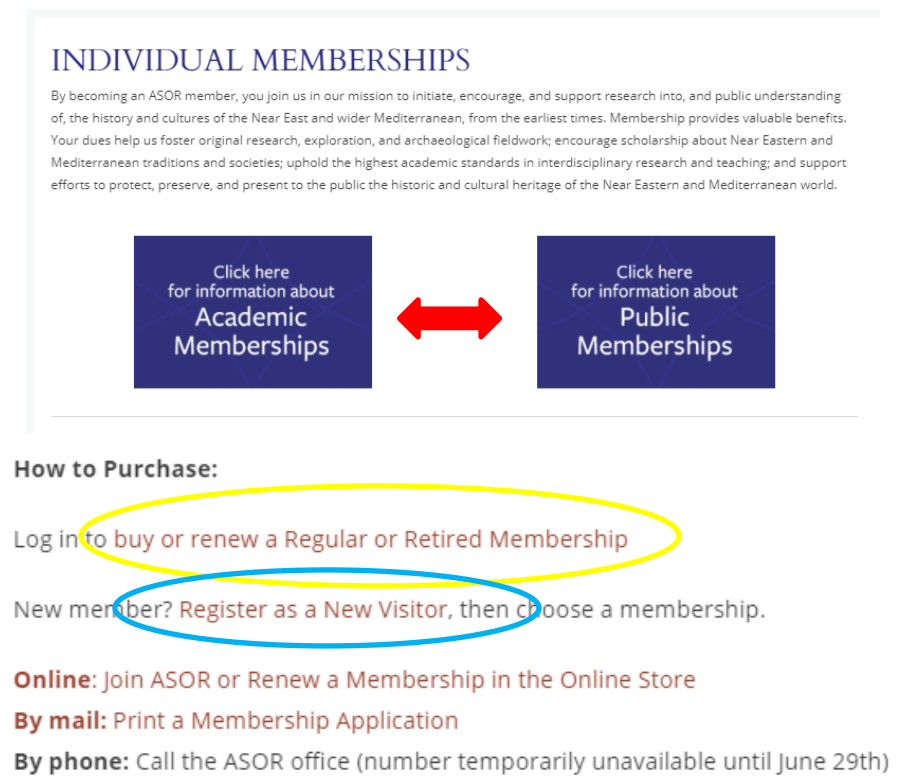

3. Your user name is the primary email address you have on file in our database. Your password was chosen when you first registered for your ASOR membership. After entering the appropriate information click the "Sign In" button. If you do not remember your password, either click "Forgot Your Password?" or email <u>asormemb@bu.edu</u> to request a new password.

|                                   | Login                                                                                                    |
|-----------------------------------|----------------------------------------------------------------------------------------------------|
| Meeting and Event<br>Registration | Please provide your e-mail address and password to login.                                                                                                    |
| Donate to A SOR                   | If your login information is displayed below, then you are already logged in.<br>If you are a visitor and not a registered user, please use the New Visitor Registration to register for the site. |
| Contact Us                        |                                                                                                    |
| Login                             | Primary E-Mail Address:                                                                                                    |
| My Committees                     |                                                                                                    |
| My Professional Dev               | Password:                                                                                                    |
| My Events                         |                                                                                                    |
| Committees Leadership             |                                                                                                    |
| Organization Directory            | Demonstra Ma Cine in                                                                                                    |
| Articles                          | C Remember Me                                                                                                    |
|                                   | Forgot your Password?                                                                                                    |

4. Clicking "Sign In" will direct you to a Shopping Cart where you can select the appropriate type of membership. Please click the name of the type of membership you would like to purchase or renew.

| Individual Directory<br>Contact Us<br>Logout                                                                    | Sort By:   Please                     | e use the search to shop for more produ | cts.                                  | (Page 1 of 1) |
|----------------------------------------------------------------------------------------------------|---------------------------------------|-----------------------------------------|---------------------------------------|---------------|
| My Committee<br>My Professional Dev<br>My Events<br>Committees Leadership<br>Organization Directory<br>Articles | Regular Membership<br>Membership      | Retired Membership<br>Membership        | Graduate Membership<br>Membership     |               |
|                                                                                                    | <b></b>                               | <b></b>                                 | <b></b>                               |               |
|                                                                                                    | asor                                  | asor                                    | asor                                  |               |
|                                                                                                    | \$130.00                              | \$110.00                                | \$69.99                               |               |
|                                                                                                    | Associate Membership<br>Membership    | Sustaining Membership<br>Membership     | Contributing Membership<br>Membership |               |
|                                                                                                    | <b></b>                               | <b></b>                                 | <b></b>                               |               |
|                                                                                                    | asor                                  | asor                                    | asor                                  |               |
|                                                                                                    | \$50.00                               | \$255.00                                | \$125.00                              |               |
|                                                                                                    | Early Career Membership<br>Membership |                                         |                                       |               |
|                                                                                                    | -                                     |                                         |                                       |               |
|                                                                                                    | asor                                  |                                         |                                       |               |
|                                                                                                    | \$89.99                               |                                         |                                       |               |
|                                                                                                    |                                       |                                         |                                       | (Page 1 of 1) |

5. You will be taken to the information screen of the membership you selected. First, please select what type of membership you are interested in, choosing between Print, Online, or Both. Please also be sure to select the Print or Both option that corresponds to your shipping address location. For example, if your address is within the United States, please select Print US or Both US. If your address is not within the United States, please select Print Non US or Both Non US.

| Shopping                                                                                                    |                                                                                                |                                                                                                    |                                                                                                    | View Cart 🎽                                                           | Items: 0<br>Total: \$0.00                        |
|----------------------------------------------------------------------------------------------------|------------------------------------------------------------------------------------------------|----------------------------------------------------------------------------------------------------|----------------------------------------------------------------------------------------------------|-----------------------------------------------------------------------|--------------------------------------------------|
| Inda Omerefendic - Staff Membership, Expires 12/31/2099.                                                                                                    |                                                                                                |                                                                                                    | [ View Membership ] [ Logout                                                                           |                                                                       |                                                  |
| Membership Details<br>Select from the available du<br>print or online versions of t<br>according to the above varia<br>Please be sure to scroll dow<br><b>Regular Members</b> | es rates for this men<br>he journals, and if yo<br>bles.<br>In the page and sele<br><b>hip</b> | nbership. Be sure to select the correc<br>ou are a U.S. or Non-U.S. member. F<br>ct which of ASOR's journals you wou | t dues rate, carefully notin<br>lease note that the price of<br>ld like to receive with your<br>Contin | g whether you wou<br>of the membership<br>membership.<br>nue Shopping | Id like to receive<br>will change<br>Add to Cart |
|                                                                                                    | Select from<br>Dues Rate:                                                                      | the available dues rates for th<br>Print Only US<br>Print Only US                                                    | is membership.                                                                                         |                                                                       |                                                  |
| <b>v</b><br>asor                                                                                                    | Member Pric<br>\$130.00<br>New Member<br>\$130.00                                              | Online Only<br>Both Print and Online US<br>Print Only Non US<br>Both Print and Online Non US                         | 5                                                                                                    |                                                                       |                                                  |

6. **Please scroll down to the bottom of this page before adding your selection to the cart.** At the bottom of this screen, if you have selected a print or both option, please select the two subscriptions that you would like to receive with your membership. At the bottom of the screen you can also choose to donate to ASOR. Please click "Add to Cart" when you are done making selections.

| Would<br>If yes,<br>Dona                      | I You Like To N<br>please select a<br>ations: | lake A Donation<br>donation from th | 1?<br>ne list below: |            |                        |
|-----------------------------------------------|-----------------------------------------------|-------------------------------------|----------------------|------------|------------------------|
| NEA:<br>BASOR:<br>JCS:<br>I wish to receive n | nation:<br>o journals:<br>pership Orde        | rs/invoices                         |                      |            |                        |
| Order#                                        | Invoiced                                      | Invoice#                            | Member Type          | Start Date | Expiration Date        |
| 18038270                                      | <b>v</b>                                      | 15062830                            | Staff Membership     | 11/1/2013  | 12/31/2099             |
|                                               |                                               |                                     |                      | Continu    | e Shopping Add to Cart |

7. You will then be taken to the Online Store's "shopping cart" to review you purchase. If everything looks in order please click the "Check Out" button to pay by credit card. If you selected the wrong membership you will need to click the red X to remove the item from your cart.

| 🔿 Update Cart 📋 Empty Cart |                                  | < Con        | <b>C</b> Continue Shopping |                    |  |
|----------------------------|----------------------------------|--------------|----------------------------|--------------------|--|
| Source Cod                 | e: T                             | Click on the | [X] to remove item from    | n your shopping ca |  |
| Remove                     | Item                             | Quantity     | Item Price                 | Price              |  |
| ×                          | Regular Membership<br>Membership | 1            | \$130.00                   | \$130.00           |  |
|                            |                                  |              | Subtotal                   | \$130.00           |  |
| )iscount Co                | Apply                            | Discount     |                            |                    |  |
| 🔿 Update                   | e Cart 🍵 Empty Cart              | < Con        | tinue Shoppinç             | Check Out ゝ        |  |

- 8. You will then be taken to the payment screen where you will be asked to enter your credit card information.
  - a) You can also review your billing address information.

b

- b) Be sure to confirm the email address at the bottom of the screen; this address will receive the confirmation and receipt via email.
- c) Please enter the credit card number, credit card ID (CVV#), and expiration date, double check the cardholder's name, and then click the "Purchase Now" button.

|                                                                           | rchase Details Please review the information below and sub | mit your purchase by clicking on the   | purchase now button. |  |  |
|---------------------------------------------------------------------------|------------------------------------------------------------|----------------------------------------|----------------------|--|--|
| Billi                                                                     | ng Address                                                 | Purchase Summary                       | Items in Cart        |  |  |
| Ind                                                                       | a Omerefendic                                              | Current Purchases:                     | \$130.0              |  |  |
| ASOR<br>656 Beacon Street, 5th<br>Floor A                                 | DR<br>Beacon Street, 5th                                   | Taxes:                                 | \$0.0                |  |  |
|                                                                           | a a                                                        | Shipping:                              | \$0.0                |  |  |
| Boston MA 02215<br>United States<br>g (617) 358-4376<br>m asorpubs@bu.edu |                                                            | Total:                                 | \$130.00             |  |  |
| Change<br>E-mail and Social Confirmations                                 |                                                            | Payment Information                    |                      |  |  |
|                                                                           |                                                            | <sup>R</sup> Payment Information:<br>C | Credit Card 🔻        |  |  |
| 1                                                                         | Send a confirmation email to my primary email address:     | Card Number:                           |                      |  |  |
|                                                                           | asorpubs@bu.edu                                            | Credit / Debit:                        | Credit               |  |  |
|                                                                           |                                                            | _                                      |                      |  |  |
|                                                                           | Send a confirmation e-mail to an additional e-mail         | Card Expiration Date:                  | January(01) 🔻 2017 🔻 |  |  |

Back to Cart Purchase Now

Once your card has been verified you will see a confirmation page. You should print the confirmation page for your records even though a copy has been emailed to you. If you have any questions about renewing a membership please contact us at asormemb@bu.edu or by phone at 857-990-3139.